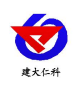

# 485USB 记录仪 RS-REC-USBN01-1 用户手册

版本号: V1.2

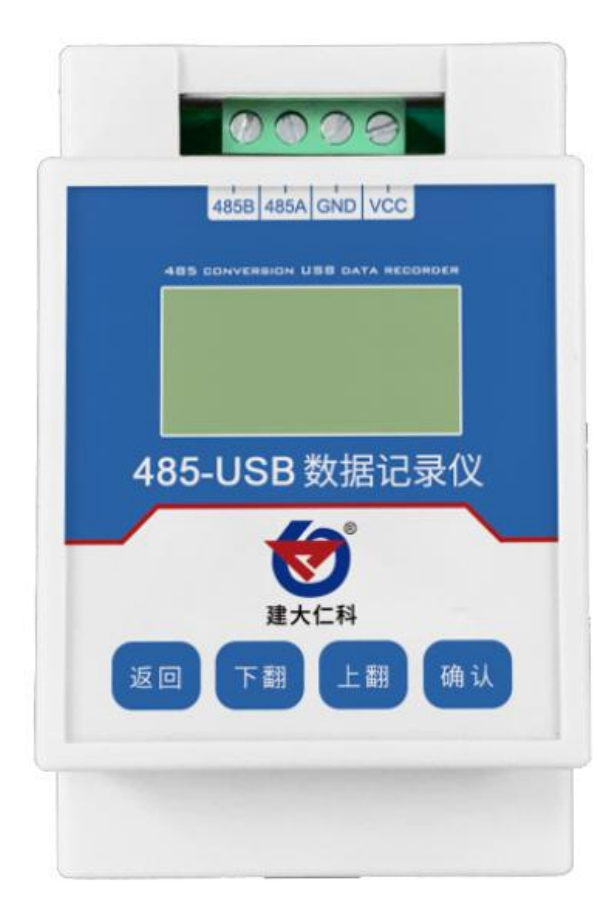

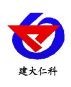

| 1. | 产品简介     | 3   |
|----|----------|-----|
|    | 1.1 功能特点 | . 3 |
|    | 1.2 设备选型 | . 3 |
| 2. | 设备安装     | 3   |
| 3. | 接线说明     | 4   |
| 4. | 按键说明     | 5   |
| 5. | 系统菜单     | 5   |
| 6. | 数据导出     | 7   |
| 7. | 配置软件的使用  | . 7 |
| 8. | 联系方式     | 9   |
| 9. | 文档历史     | 9   |
| 10 | . 壳体尺寸   | 10  |

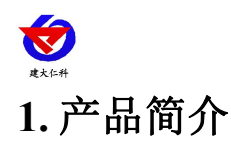

485USB 记录仪是配合我司扬尘设备存储数据使用时设计的产品,同时产品可兼容用于 所有需要采集 485 数据并且需要以表格方式导出数据但是无法提供采集终端的地方。该产品 采用标准 ModBus-RTU 通信模式,可与我司扬尘设备上行 485 口连接或者与 485 设备连接。 支持一键导出数据,数据采用表格模式导出,方便观察数据走向。设备可自主选择 32 个通 道的数据来源地址以及数据类型(数据类型包括 16 位、32 位数据、浮点型、有符号无符号、 大小端、开关量、遥调、数据、8 位数据)等,配置软件中可设置导出的该通道显示小数位 数以及通道名称与单位。

设备最多可存储 131000 条信息,大容量存储。可手动清除历史数据,校准记录时间等 产品支持容量高达 32GB 的 U 盘或者内存卡,支持 FAT16\FAT32\FAT12 文件系统的管理固 件。设备体积小,节省空间使用,采用轨道式安装,安装方便快捷。设备液晶屏采用 128\*64 液晶,显示更加清晰。

#### 1.1 功能特点

- 参数可通过设备按钮设置或者通过配置软件设置
- 可存储 32 个不同因子数据,每个因子可按照实际需求选择数据来源、数据类型、小数 点显示等
- 最多可存储 131000 条信息
- 产品支持容量高达 32GB 的 U 盘或者内存卡,支持 FAT16\FAT32\FAT12 文件系统的管理固件
- 设备储存时间可设置
- 直接导出.CSV 文件
- 宽电压供电,支持 5V 供电或者 10-30V 直流供电
- 设备工作最大功耗为 1.2W (24V DC 供电)
- 变送器元件耐温及湿度,-20℃~+70℃,0%RH~95%RH (非结露)

#### 1.2 设备选型

设备默认配置 10-30V 供电设备,如需 5V 供电设备请备注。

| RS- |      |         |   | 公司代号      |
|-----|------|---------|---|-----------|
|     | REC- |         |   | 记录仪       |
|     |      | USBN01- |   | 485 转 USB |
|     |      |         | 1 | 外壳型号      |

### 2. 设备安装

轨道安装:

设备可扣装与标准的 35 毫米 DIN 轨道上。

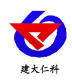

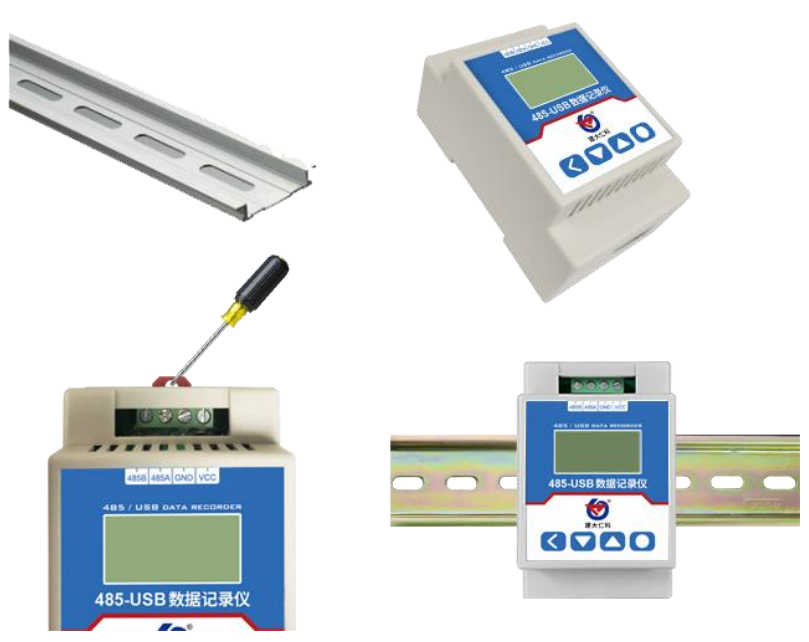

# 3. 接线说明

将记录仪上的通信线与扬尘主机的上行 485 口相连接或者连接其他采用标准 ModBus-RTU 通信模式的 485 设备的从站输出口。

| 序号 | 符号   | 说明                     |
|----|------|------------------------|
| 1  | VCC  | 电源正(5V DC 或 10-30V DC) |
| 2  | GND  | 电源负                    |
| 3  | 485A | 485 通信线 A              |
| 4  | 485B | 485 通信线 B              |

#### 接线示意图:

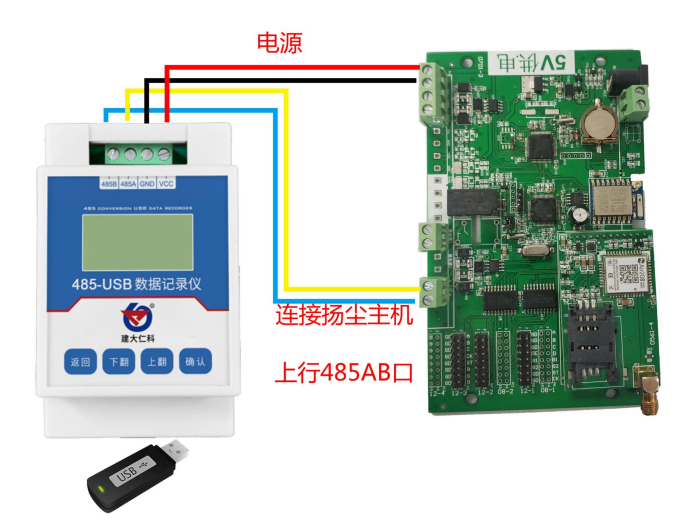

#### 连接扬尘主机示意图

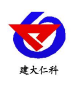

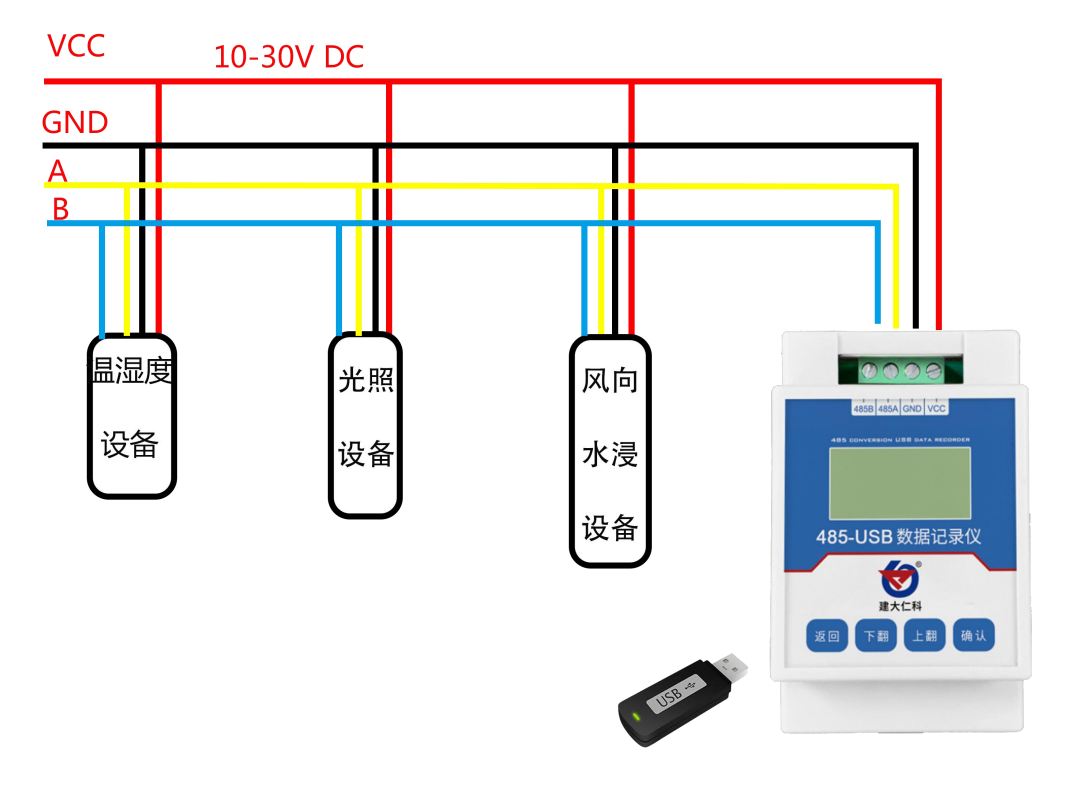

其他方式连接

4. 按键说明

| 按键类型  | 说明       | 菜单模式       | 输入模式      |  |
|-------|----------|------------|-----------|--|
|       | 甘兴府市中海   |            | 确认:数据位后移  |  |
| Enter | 采早键\'佣定键 | 「朔认: 进入下一级 | 长按确定:确认操作 |  |
|       | 清除键\返回键  |            | 返回:数据位前移  |  |
|       |          | 返回: 返回上一级  | 长按返回:撤销操作 |  |
|       | 增加       | 向上:光标前移    | 向上:数字增加   |  |
| •     | 减少       | 向下:光标后移    | 向下: 数字减少  |  |

# 5. 系统菜单

| 1 灾吐粉捉太毛      |          | 查看当前记录仪的实时数据,按上下键 |
|---------------|----------|-------------------|
| Ⅰ 头旳剱掂亘有<br>┃ |          | 可查看不同通道的实时数据以及数据类 |
|               |          | 型                 |
|               | 1 正常记录间隔 | 内置存储功能,设置数据记录间隔,单 |
|               |          | 位为分钟              |
|               |          | 默认值: 5 分钟         |
| 2.基础参数设置      |          | 范围: 1~65535 分钟    |
|               | 2设备工作模式  | 设置记录仪的工作模式        |
|               |          | 问询模式:记录仪正常记录数据选择此 |
|               |          | 模式;               |

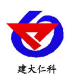

485USB 记录仪 RS-REC-USBN01-1 用户手册 V1.2

|          |                         | 配置模式:选择出<br>配置状态,可通过                                                                    | 2模式后,记录仪处于<br>t配置软件配置参数。   |  |  |  |
|----------|-------------------------|-----------------------------------------------------------------------------------------|----------------------------|--|--|--|
|          | 3 液晶背光设置                | 设置屏幕点亮时间,单位秒。若设置为0<br>则屏幕长暗显。<br>默认: 300秒<br>范围: 0-9999                                 |                            |  |  |  |
|          | 4 485 容错次数              | 485 设备和记录仪通讯断开后,记录仪的<br>重试次数                                                            |                            |  |  |  |
|          | 5 485 从站波特率             | 设置记录仪 485 从站口的波特率<br>2400/4800/9600/14400/19200/38400/5600<br>0/57600/115200<br>默认:4800 |                            |  |  |  |
|          | 6485 校验位设置              | 设置校验位:无校验/偶校验/奇校验                                                                       |                            |  |  |  |
|          | 7 485 停止位设置             | 设置 485 停止位: 1 位停止/2 位停止                                                                 |                            |  |  |  |
|          | 8 485 轮询间隔              | 记录仪主站口和 485 设备通讯的轮询间<br>隔                                                               |                            |  |  |  |
|          | 9 485 超时时间              | 485 设备无应答时,记录仪主站口的等待时间                                                                  |                            |  |  |  |
|          |                         | 1 通道地址来源                                                                                | 指此通道的数据来<br>源,按上下键选择通<br>道 |  |  |  |
|          |                         | 2 功能码                                                                                   | 可选功能码: 03 04               |  |  |  |
|          | 通道 1 参数<br><br>通道 32 参数 | 3 数据类型                                                                                  | 选择通道采集的数据<br>类型            |  |  |  |
| 3 通道参数设置 |                         | 4 起始寄存器                                                                                 | 设置通道读取的寄存<br>器起始地址         |  |  |  |
|          |                         | 5 寄存器数量                                                                                 | 设置读取的寄存器长<br>度             |  |  |  |
|          |                         | 6 小数位数                                                                                  | 设置存储数值的小数<br>位数            |  |  |  |
|          |                         | 7 启用设置                                                                                  | 是否启用该通道                    |  |  |  |
| 4 清除存储数据 | 清除设备里面已经存储的数据           |                                                                                         |                            |  |  |  |

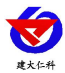

485USB 记录仪 RS-REC-USBN01-1 用户手册 V1.2

| 5时间校准设置  | 对系统时间进行校准                       |
|----------|---------------------------------|
| 6 系统状态查看 | 查看系统版本号、存储芯片状态、已存储数据容量、U 盘芯片状态。 |
| 7 调节对比度  | 调节屏幕显示对比度                       |
| 8数据导出U盘  | 将记录仪内的数据导入 U 盘中                 |

## 6. 数据导出

将 U 盘直接插入记录仪的 USB 插口后,进入菜单选择 "8 数据导出 U 盘",等待导 出进度完成后直接拔出 U 盘,将 U 盘插入电脑,扫描打开 U 盘后有例如: 200610.CSV 的 文件,打开即可查看数据记录。

200610表示 20年6月10日导出。

导出如图所示:

显示记录总条数、储存时间、通道、名称、单位、数据。

| 1  | 总条数:350              | 通道1     | 通道2    | 通道3           | 通道4    | 通道5          | 通道6          | 通道7       | 通道8          | 通道9           | 通道10   |
|----|----------------------|---------|--------|---------------|--------|--------------|--------------|-----------|--------------|---------------|--------|
| 2  | 存储时间                 | 风速(m/s) | 风向     | 空气温度(℃)       | 开关量    | 噪声(dB)       | PM2.5(ug/    | PM10(ug/m | 大气压力()       | 光照(Lux)       | 土壤4电导率 |
| 3  | 2020年06月09日14时10分00秒 | 40.9    | 非法遥调数据 | 21.1          | 正常     | 41.3         | 414          | 215       | 41.6         | 27328728      | 41.8   |
| 4  | 2020年06月09日14时12分00秒 | 40.9    | 非法遥调数据 | 21.1          | 正常     | 41.3         | 414          | 215       | 41.6         | 27328728      | 41.8   |
| 5  | 2020年06月09日14时14分00秒 | 40.9    | 非法遥调数据 | 21.1          | 正常     | 41.3         | 414          | 215       | 41.6         | 27328728      | 41.8   |
| 6  | 2020年06月09日14时16分00秒 | 40.9    | 非法遥调数据 | 21.1          | 正常     | 41.3         | 414          | 215       | 41.6         | 27328728      | 41.8   |
| 7  | 2020年06月09日14时18分00秒 | 40.9    | 非法遥调数据 | 21.1          | 正常     | 41.3         | 414          | 215       | 41.6         | 27328728      | 41.8   |
| 8  | 2020年06月09日14时20分00秒 | 40.9    | 非法遥调数据 | 21.1          | 正常     | 41.3         | 414          | 215       | 41.6         | 27328728      | 41.8   |
| 9  | 2020年06月09日14时22分00秒 | 40.9    | 非法遥调数据 | 21.1          | 正常     | 41.3         | 414          | 215       | 41.6         | 27328728      | 41.8   |
| 10 | 2020年06月09日14时24分00秒 | 40.9    | 非法遥调数据 | 21.1          | 正常     | 41.3         | 414          | 215       | 41.6         | 27328728      | 41.8   |
| 11 | 2020年06月09日14时26分00秒 |         |        |               |        | 1000         |              |           |              |               |        |
| 12 | 2020年06月09日14时28分00秒 | 0.000   | 00000  | 1000          | 0000   |              |              |           | 00.000       | 000           |        |
| 13 | 2020年06月09日14时30分00秒 |         |        |               |        | 101000       |              |           | 777777       |               | 101010 |
| 14 | 2020年06月09日14时32分00秒 |         |        |               |        |              |              |           |              |               |        |
| 15 | 2020年06月09日14时34分00秒 |         |        | ( <u>))))</u> | 282828 | <u>annan</u> | <u>anana</u> |           | <u>dabab</u> | <u>datata</u> | 101010 |
| 16 | 2020年06月09日14时36分00秒 | 40.9    | 东南风    | 21.1          | 正常     | 41.3         | 414          | 215       | 41.6         | 27328728      | 41.8   |
| 17 | 2020年06月09日14时38分00秒 | 40.9    | 东南风    | 21.1          | 正常     | 41.3         | 414          | 215       | 41.6         | 27328728      | 41.8   |
| 18 | 2020年06月09日14时40分00秒 | 40.9    | 南风     | 21.1          | 正常     | 41.3         | 414          | 215       | 41.6         | 27328728      | 41.8   |
| 19 | 2020年06月09日14时42分00秒 | 40.9    | 南风     | 21.1          | 正常     | 41.3         | 414          | 215       | 41.6         | 27328728      | 41.8   |
| 20 | 2020年06月09日14时44分00秒 | 40.9    | 南风     | 21.1          | 正常     | 41.3         | 414          | 215       | 41.6         | 27328728      | 41.8   |
| 21 | 2020年06月09日14时46分00秒 | 40.9    | 南风     | 21.1          | 正常     | 41.3         | 414          | 215       | 41.6         | 27328728      | 41.8   |
| 22 | 2020年06月09日14时48分00秒 | 40.9    | 南风     | 21.1          | 正常     | 41.3         | 414          | 215       | 41.6         | 27328728      | 41.8   |
| 23 | 2020年06月09日14时50分00秒 | 40.9    | 南风     | 21.1          | 正常     | 41.3         | 414          | 215       | 41.6         | 27328728      | 41.8   |
| 24 | 2020年06月09日14时52分00秒 | 40.9    | 南风     | 21.1          | 正常     | 41.3         | 414          | 215       | 41.6         | 27328728      | 41.8   |
| 25 | 2020年06月09日14时54分00秒 | 40.9    | 南风     | 21.1          | 正常     | 41.3         | 414          | 215       | 41.6         | 27328728      | 41.8   |
| 26 | 2020年06月09日14时56分00秒 | 40.9    | 南风     | 21.1          | 正常     | 41.3         | 414          | 215       | 41.6         | 27328728      | 41.8   |
| 27 | 2020年06月09日14时58分00秒 | 40.9    | 南风     | 21.1          | 正常     | 41.3         | 414          | 215       | 41.6         | 27328728      | 41.8   |
| 28 | 2020年06月09日15时00分00秒 | 40.9    | 南风     | 21.1          | 正常     | 41.3         | 414          | 215       | 41.6         | 27328728      | 41.8   |
| 29 | 2020年06月09日15时02分00秒 | 40.9    | 南风     | 21.1          | 正常     | 41.3         | 414          | 215       | 41.6         | 27328728      | 41.8   |
| 30 | 2020年06月09日15时04分00秒 | 40.9    | 南风     | 21.1          | 正常     | 41.3         | 414          | 215       | 41.6         | 27328728      | 41.8   |
| 31 | 2020年06月09日15时06分00秒 | 40.9    | 南风     | 21.1          | 正常     | 41.3         | 414          | 215       | 41.6         | 27328728      | 41.8   |
| 32 | 2020年06月09日15时08分00秒 | 40.9    | 南风     | 21.1          | 正常     | 41.3         | 414          | 215       | 41.6         | 27328728      | 41.8   |
| 33 | 2020年06月09日15时10分00秒 | 40.9    | 南风     | 21.1          | 正常     | 41.3         | 414          | 215       | 41.6         | 27328728      | 41.8   |
| 34 | 2020年06月09日15时12分00秒 | 40.9    | 南风     | 21.1          | 正常     | 41.3         | 414          | 215       | 41.6         | 27328728      | 41.8   |
| 35 | 2020年06月09日15时14分00秒 | 40.9    | 南风     | 21.1          | 正常     | 41.3         | 414          | 215       | 41.6         | 27328728      | 41.8   |
| 36 | 2020年06月09日15时16分00秒 |         |        |               |        |              |              |           |              |               |        |
| 37 | 2020年06月09日15时18分00秒 | 40.9    | 南风     | 21.1          | 正常     | 41.3         | 414          | 215       | 41.6         | 27328728      | 41.8   |

## 7. 配置软件的使用

点击打开配置软件,并将设备设置为"配置模式"并将校验位设置为"无"停止位设置为 "1",将设备 485 口使用 USB 转 485 转换器连接至电脑。

1. 选择正确的串口号点击测试波特率, 使设备与软件正常连接

2. 点击右下角的"全部读取"可读取当前设备的所有设置

3. 基础参数: 可设置通信波特率等内容以及校准时间

4. 参数设置 1: 选择需要特殊设置(开关量、遥调)的通道,可在此设置报警数值以及显示 内容等

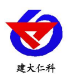

485USB 记录仪 RS-REC-USBN01-1 用户手册 V1.2

5. 参数设置 2: 设置通道数据来源、数据显示小数点位数、读取寄存器、数据类型、以及通道名称与单位、系数 A 以及系数 B

6. 设置完毕后点击"全部写入"即可,然后将设备工作模式调到"问询模式",将设备连接至上行 485 口或其他 485 设备从站接口即可正常使用

7. 注意: 重新配置完毕后的设备建议清除一遍历史数据, 防止最终导出的数据中有上一次 设置的内容!!!

| 串口信息<br>串口号 COM7 ▼ 测试波持室                              |                                            |                                                               |
|-------------------------------------------------------|--------------------------------------------|---------------------------------------------------------------|
| 基础参数<br>设备通信波特率 115200 ▼<br>校验方式 无校验 ▼<br>485轮询问隔 200 | 参数设置1<br>通道选择 通道1 ▼<br>开关里报警数值 1000.000000 | 参数设置2<br>通道选择 通道1 ▼<br>MODBUS从站地址 1 ▼ 启用<br>MODBUS功能码 03功能码 ▼ |
| 485辞胡时间 1000<br>485容错次数 3<br>在体间隔 5                   | 开关里报警显示内容 报警<br>开关里正常显示内容 正常               | 小数点位数 0 ▼<br>寄存器起始地址 507                                      |
| 液晶常亮时间 300<br>当前时间:<br>2020 年 6 月 19 日 当前             | 遥调档位 遥调档位1<br>内容 北风<br>数值 0.000000         | → 動調类型 16位无符号整形大端<br>通道名称 [202.5                              |
| 6 时 47 分 49 秒 <u></u><br>V1:08 读取参数 写入参数              |                                            | 通道半12 125m3<br>系数A 2.000000<br>系数B 0.000000                   |
| 数据导入 数据导出                                             |                                            | 全部读取 全部写入                                                     |

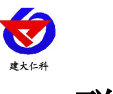

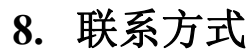

山东仁科测控技术有限公司

营销中心:山东省济南市高新区舜泰广场8号楼东座10楼整层

邮编: 250101

- 电话: 400-085-5807
- 传真: (86) 0531-67805165
- 网址: www.rkckth.com
- 云平台地址: <u>www.0531yun.com</u>

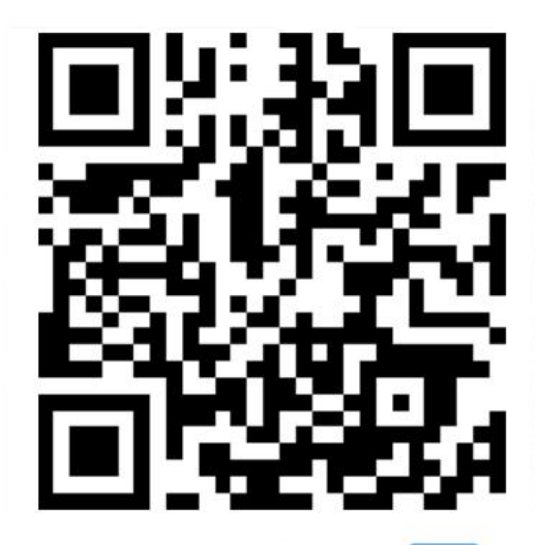

山东仁科测控技术有限公司 官网

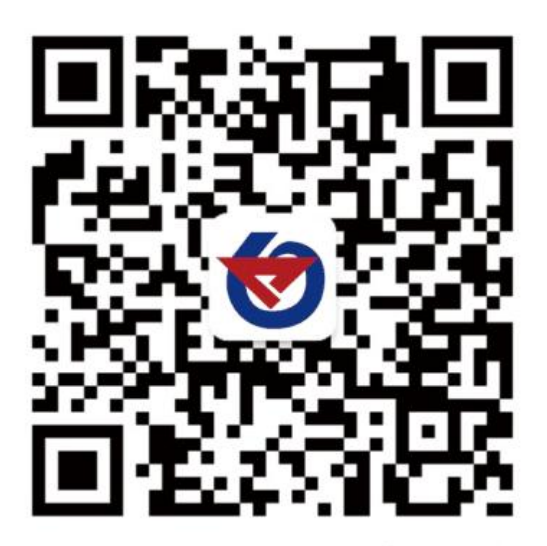

欢迎关注微信公众平台, 智享便捷服务

## 9. 文档历史

| V1.0 | 文档建立 |
|------|------|
| V1.0 | 又怕建立 |

- V1.1 增加工作温度
- V1.2 修改配置说明

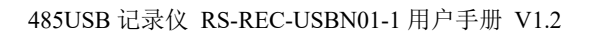

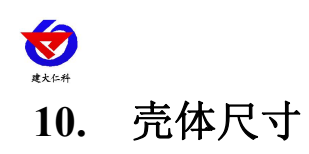

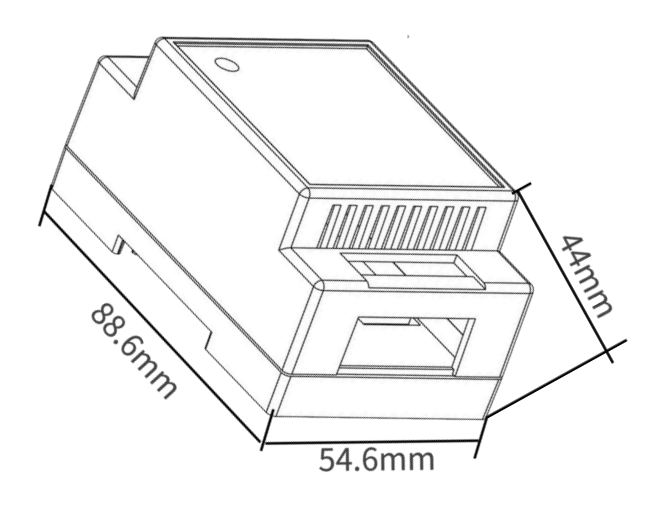